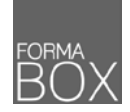

# EXCEL • FORMAT DES NOMBRES ET DATES

contact@formabox.com • www.formabox.com

| EXCEL – TOUTES VERSIONS<br>FORMAT DES NOMBRES ET DATES<br>Découvrez l'ensemble des codes pour personnaliser vos formats Nombre, Date et Heure.                                                                                                    | Standard $\checkmark$ Image: Standard $\checkmark$ Image: Standard $\checkmark$ Nombre $\checkmark$                                                                                                    |  |
|----------------------------------------------------------------------------------------------------|----------------------------------------------------------------------------------------------------|--|
| PERSONNALISER LE FORMAT DES NOMBRES                                                                                                    | Cette option est utile lorsque les formats proposés dans le groupe Nombre de l'onglet<br>Accueil ne conviennent pas.                                                                                                    |  |
| <ul> <li>Utiliser les formats nombre standards</li> <li>Le bouton [Format Nombre Comptabilité] applique un format monétaire à la cellule.</li> <li>Le bouton [Style de Pourcentage] applique un format pourcent sans décimale à la cellule.</li> <li>Pour gagner du temps lors de la saisie de nombres en pourcent, il est préférable de sélectionner les cellules vides, d'appliquer le format [Style de Pourcentage] et ensuite de saisir les chiffres. Utilisez le bouton [Ajouter une décimale] si vous utilisez les décimales.</li> <li>Le bouton [Séparateur de milliers] appliquer un format à deux décimales avec un séparateur de milliers à la cellule.</li> <li>Les boutons [Ajouter une décimale] et [Réduire les décimales] spécifie le nombre de décimales souhaité pour vos cellules sélectionnez les cellules à mettre en forme</li> <li>Sélectionnez les cellules à mettre en forme</li> <li>Cliquez avec le bouton droit et activez la commande [Format de cellule]</li> <li>Activez l'onglet Nombre, si nécessaire, et cliquez sur la catégorie Nombre</li> <li>Spécifiez le nombre de décimales à afficher et si le séparateur de milliers doit être utilisé</li> <li>Indiquez le format des nombres négatifs</li> <li>Options régionales du panneau de configuration sous Windows.</li> <li>Le séparateur de décimale, le séparateur de milliers et le format monétaire de notre pays sont définis par défaut depuis les options régionales du panneau de configuration sous Windows. Le bouton [Paramètres supplémentaires] et l'onglet Nombre vous offre la possibilité de spécifier les formats par défaut à utiliser pour Excel et d'autres applications.</li> </ul> | 1       58       29       Inite         E Fançais (France)       1500       Avant         € Liro (€ 123)       0.1       Avant         Autres formats de comptabilité.       0.1       Avant         %       0.1       Avant         10%       Après       1500.2       Avant         10%       Après       1500.2       Avant         10%       Après       1500.2       Avant         100       3       1500.2       Avant         10%       Après       1500.2       Avant         1000       3       1500.2       Avant         1000       4       1500.2       Avant         1500.2.0       Après       1500.2       Avant         1000       1500.2       Avant       1500.2       Vant         1000.2       0       1500.2       Avant       1500.2       Vant         1000.20       0       0       0       Vant       1500.2       Vant         1000.20       0       0       0       Vant       1500.2       Vant       Vant         1000.00       0       0       0       Vant       Vant       Vant       Vant |  |

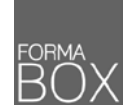

1

2

3

4

5

6

7

8

9

10

contact@formabox.com • www.formabox.com

#### Cette option est utile lorsque les formats proposés dans la liste déroulante du groupe PERSONNALISER LE FORMAT DES DATES ET HEURES Nombre de l'onglet Accueil ne conviennent pas. Utiliser les formats date et heure standards Date courte 18.05.1904 **Date longue** Onglet Accueil > Groupe Nombre > Liste déroulante mercredi, 18 mai 1904 Choisissez le format [Date courte] ou [Date Longue] Heure L 00:00:00 Personnaliser un format date Sélectionnez les cellules à mettre en forme Format de cellule 2 Cliquez avec le bouton droit et activez la commande [Format de cellule] Nombre Alignement Police Bordure Remplissage Protection Activez l'onglet Nombre, si nécessaire, et cliquez sur la catégorie Date Catégorie : Exemple Standard Spécifiez le format à utiliser Nombre 17.01.2018 Monétaire Personnaliser un format heure Comptabil Iype : Date \*14.03.2012 Heure Sélectionnez les cellules à mettre en forme \*mercredi, 14 mars 2012 Pourcentage 14.03.2012 = Fraction Cliquez avec le bouton droit et activez la commande [Format de cellule] 14.03.12 Scientifique 14.3.12 Texte Activez l'onglet Nombre, si nécessaire, et cliquez sur la catégorie Heure 14.3.12 Spécial 2012-03-14 Personnalisée Spécifiez le format à utiliser Options régionales du panneau de configuration sous Windows Format de cellule Nombre Alignement Police Bordure Remplissage Protection Le séparateur de décimale, le séparateur de milliers et le format monétaire de notre pays sont définis par défaut depuis les options régionales du panneau de configuration sous Windows. Le bouton [Paramètres supplémentaires] et l'onglet <u>Catégorie</u> Nombre vous offre la possibilité de spécifier les formats par défaut à utiliser pour Excel et d'autres applications. Standard Exemple Nombre 08:00:00 Monétaire Comptabilité Iype : Date 13:30:55 Pourcentage 13:30:55 Fraction 13.30 h Scientifique

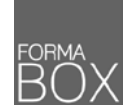

contact@formabox.com • www.formabox.com

## PERSONNALISER LES FORMATS EN UTILISANT LES CODES

#### Personnaliser un format de cellule

- 1 Cliquez avec le bouton droit et activez la commande [Format de cellule]
- 2 Activez l'onglet Nombre, si nécessaire, et cliquez sur la catégorie Personnalisée
- 3 Cliquez dans la ligne [Type] et définissez le format à utiliser

#### Les codes pour les nombres

- 4 0 Représente un chiffre et permet d'afficher un 0 si le chiffre fait défaut
  - # Représente un chiffre mais contrairement au 0, si le chiffre fait défaut, le 0 ne s'affiche pas

#### Les codes pour les dates – exemple avec la date 18.01.2018 > jj.mm.aaaa

| 5 | j    | Affiche le jour de la date <u>sans</u> le 0 pour les jours entre le 1 et le 9 (18) |
|---|------|------------------------------------------------------------------------------------|
|   | jj   | Affiche le jour de la date <u>avec</u> le 0 pour les jours entre le 1 et le 9 (18) |
|   | jjj  | Affiche le jour de la semaine lié à la dateen abrégé (jeu)                         |
|   | JJJJ | Affiche le jour de la semaine lié à la date en toutes lettres (jeudi)              |
|   | m    | Affiche le mois de la date <u>sans</u> le 0 pour les mois entre le 1 et le 9 (1)   |
|   | mm   | Affiche le mois de la date avec le 0 pour les mois entre le 1 et le 9 (01)         |
|   | mmm  | Affiche le mois en abrégé (jan)                                                    |
|   | mmmm | Affiche le mois en toutes lettres (janvier)                                        |
|   | aa   | Affiche l'année à deux chiffres (18)                                               |
|   | aaaa | Affiche l'année à 4 chiffres (2018)                                                |
|   |      |                                                                                    |

#### Les codes pour les heures – exemple avec l'heure 8:05 > h:mm

- h Affiche l'heure sans le 0 pour les heures entre 0 et 9 (8)
   hh Affiche l'heure avec le 0 pour les heures entre 0 et 9 (08)
   m Affiche les minutes sans le 0 pour les minutes entre 0 et 9 (5)
   m Affiche les minutes avec le 0 pour les minutes entre 0 et 9 (05)
   s Affiche les secondes sans le 0 pour les secondes entre 0 et 9 (0)
  - ss Affiche les secondes <u>avec</u> le 0 pour les secondes entre 0 et 9 (00)

Si l'ensemble des formats proposés dans le groupe Nombre et dans les catégories Nombre, Date, Heure de la boîte de dialogue Format de cellule ne suffit pas, chaque format de cellule peut être personnalisé en utilisant des codes.

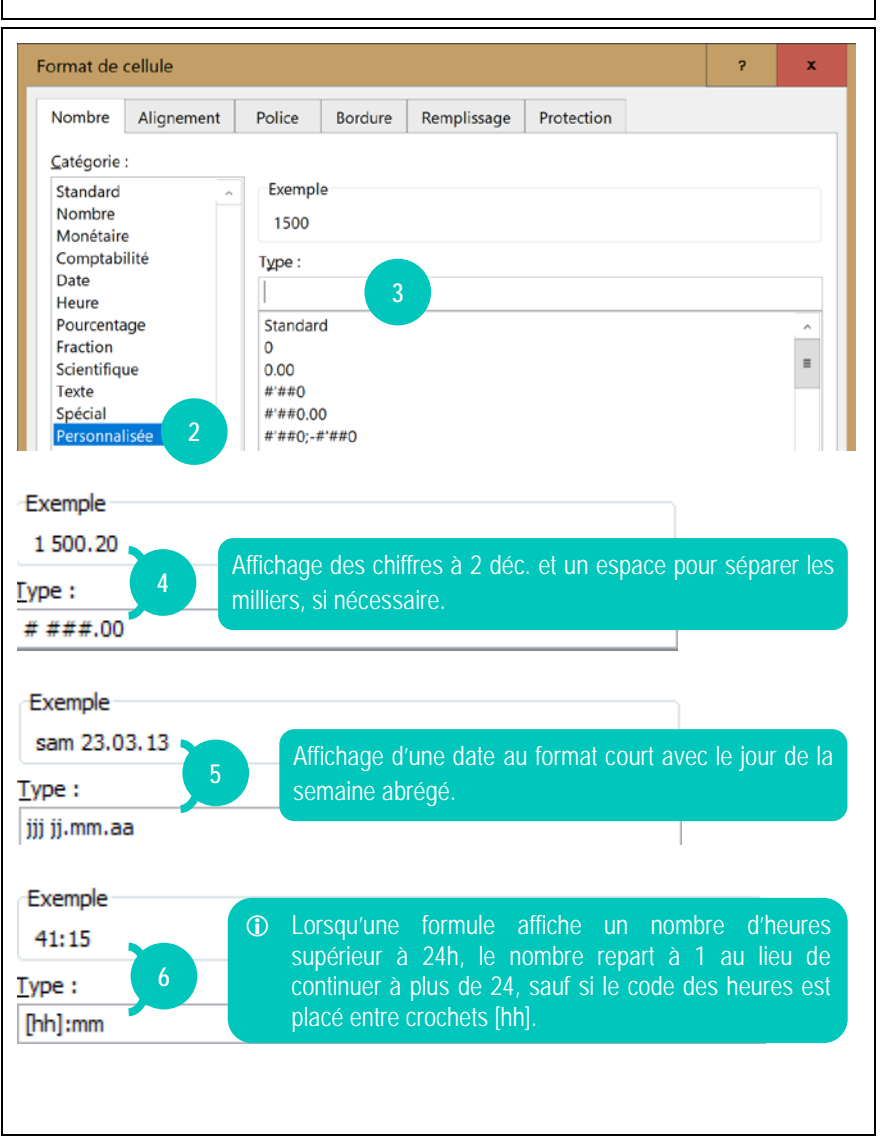

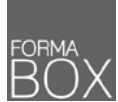

contact@formabox.com www.formabox.com

Si l'ensemble des formats proposés dans le groupe Nombre et dans les catégories Nombre, Date, Heure de la boîte de dialogue Format de cellule ne suffit pas, chaque format de cellule peut être personnalisé en utilisant des codes.

### Les opérateurs dans les formats

- 1 @ Ce caractère symbolise le texte contenu dans la cellule
  - " Les guillemets permettent d'ajouter un texte personnalisé avant ou après un nombre ("Lausanne, le " j mmmm aaaa > Lausanne, le 18 janvier 2018)
  - L'étoile permet de répéter un même caractère afin de remplir l'espace inoccupé d'une cellule (@\*. > Résultat.....)

#### La structure d'une règle de format

La ligne [Type] peut regrouper 4 formats pour le contenu d'une cellule structurés de la façon suivante :

PERSONNALISER LES FORMATS EN UTILISANT LES CODES

- La première partie concerne les nombres positifs
- La deuxième partie concerne les nombres négatifs
- La troisième partie concerne les valeurs nulles
- La quatrième partie concerne les valeurs texte
- () Chaque partie est séparée par un point-virgule ;

# <sup>2</sup> #**'##0.00**;-#**'**##0.00;0.00;**"Texte : "@**

#### Reproduire la mise en forme d'une cellule

Si vous avez personnalisé le format d'une cellule et que vous souhaitez reproduire ce format à d'autres cellules, pensez à utiliser l'outil [Reproduire la mise en forme].

- Sélectionnez la cellule qui a le format à reproduire
- Onglet Accueil > Groupe Presse-papiers > Bouton Reproduire la mise en forme
- Sélectionnez les cellules où il faut reproduire le format

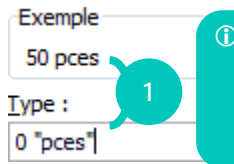

O Pour afficher un texte dans une cellule qui contient des nombres et qu'Excel considère la cellule en nombre pour pouvoir faire des calculs, le texte peut être placé entre "" dans la personnalisation du format.

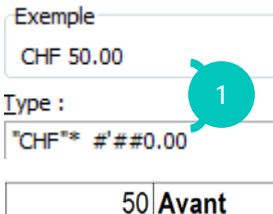

Affichage automatique du code CHF à gauche de la cellule, le chiffre avec séparateur de milliers et deux décimales à droite et des espaces qui se répètent entre.

CHF 50.00 Après

+ 21 300 00 00

"+" 00 000 00 00

Type :

Affichage de numéros de téléphone avec un format prédéfini permet de saisir uniquement les chiffres dans la cellule et d'avoir un format standard pour toute la saisie

#### 213000000 Avant + 21 300 00 00 Après

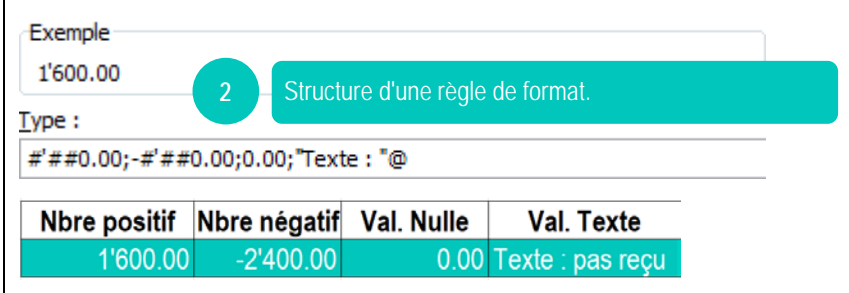